## How to use Microsoft Teams for Telehealth Appointments

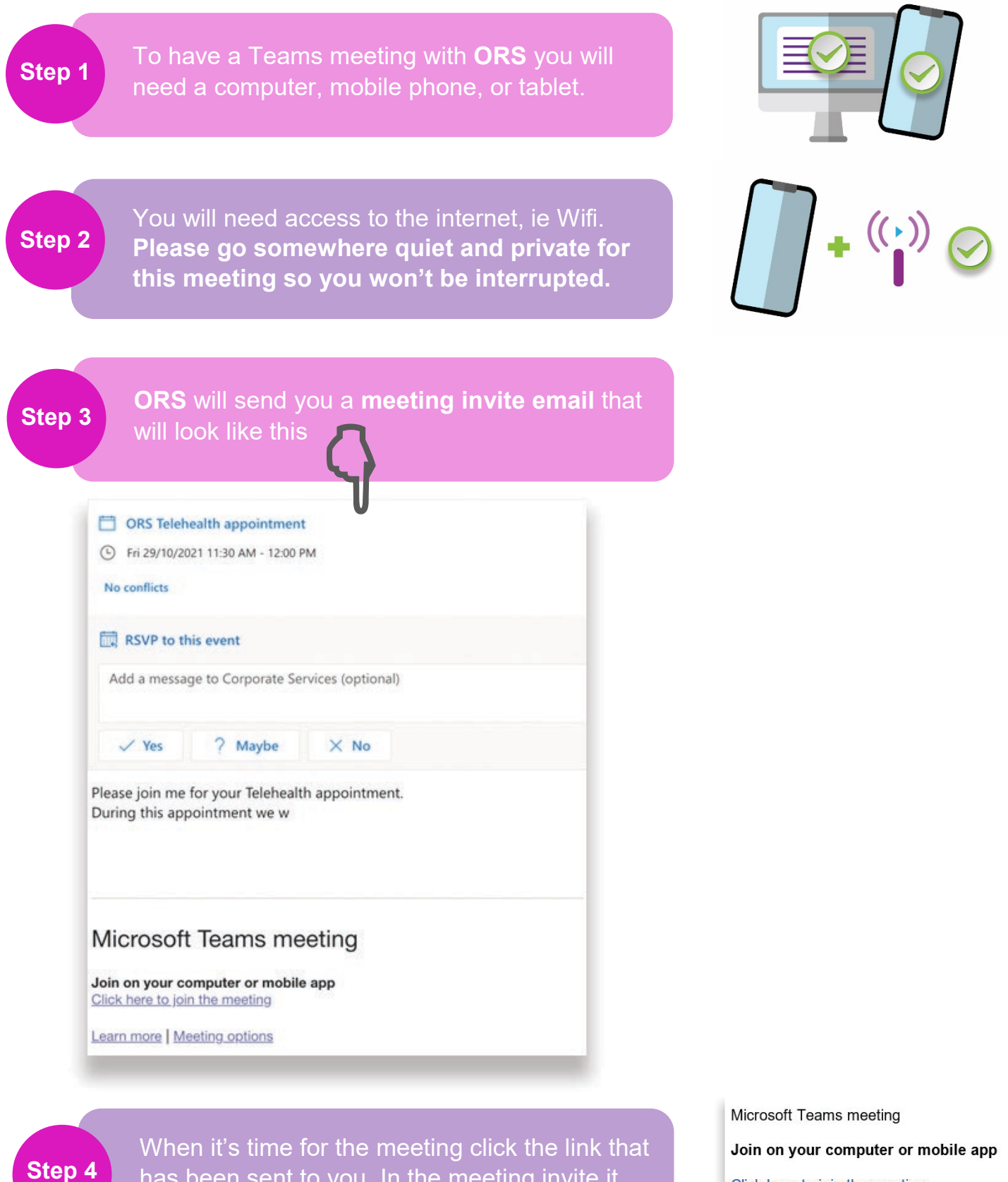

has been sent to you. In the meeting invite it will say: **Click here to join the meeting** 

Click here to join the meeting

Learn More | Meeting options

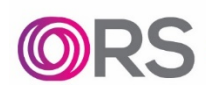

ndis

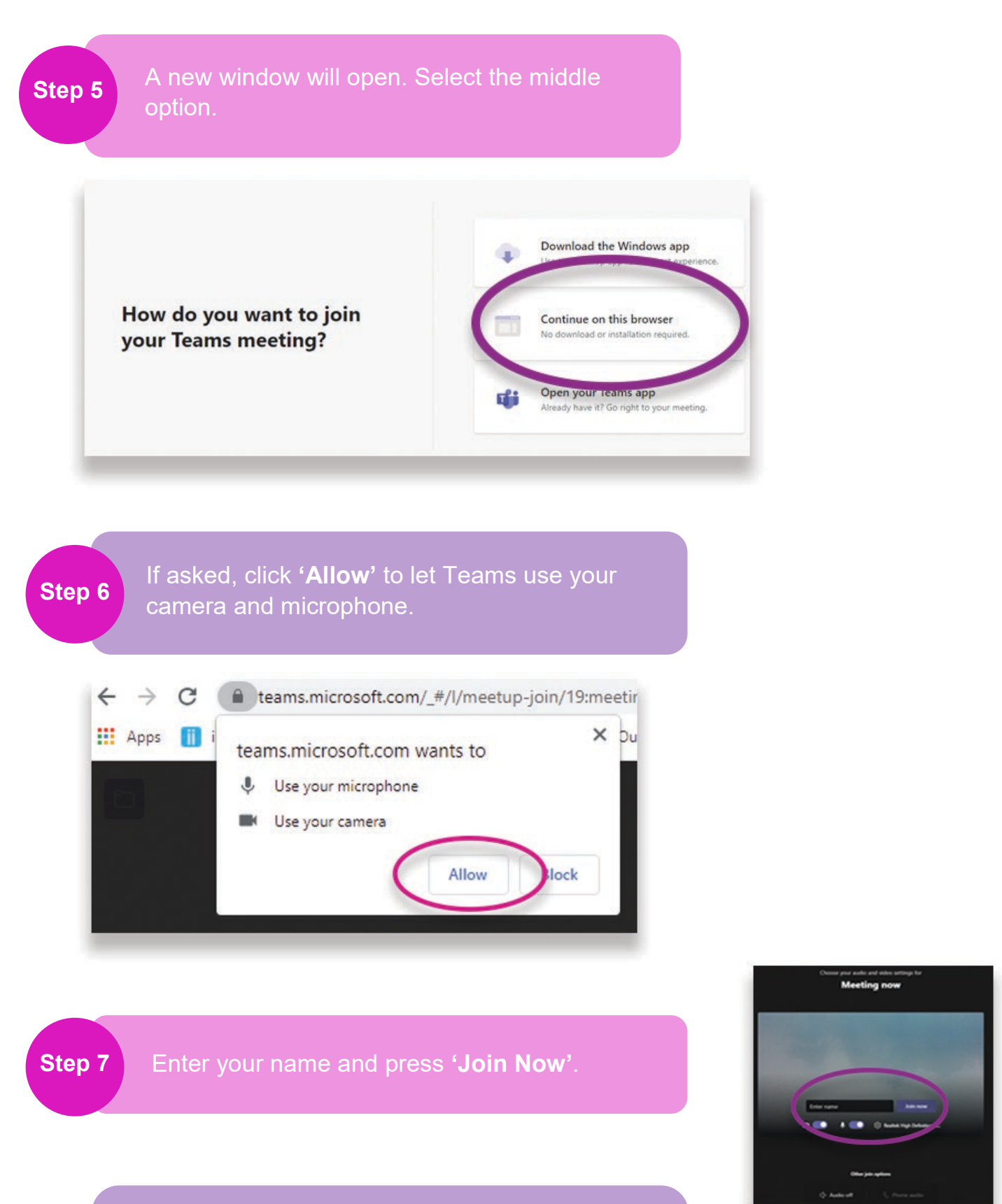

Step 8

If you have any difficulties with this process or are experiencing any technical difficulties please contact your consultant who will provide you with assistance on **1800 000 677**.

ndis orsgroup.com.au | 1800 000 677

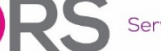